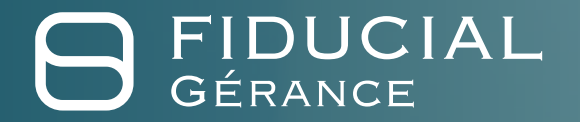

# Souscription en ligne

Guide utilisateur Partenaires

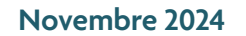

# 

# FIDUCIAL Gérance vous propose une évolution...

...dans son mode de souscription à ses produits SCPI et GFI

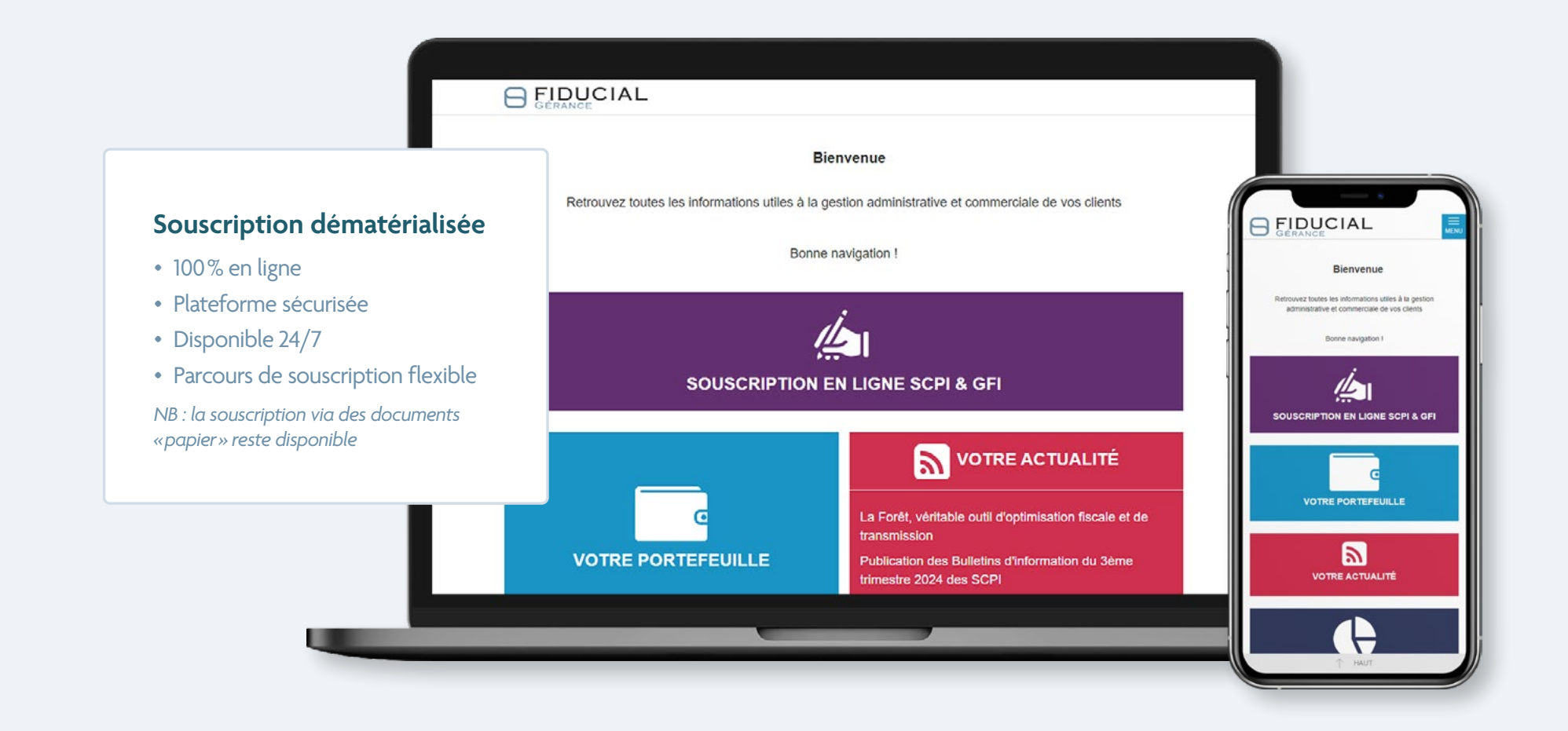

Retrouvez ci-après le guide d'utilisation afin de vous accompagner dans la réalisation de vos premières souscriptions en ligne

# Souscription en ligne pour les produits suivants de FIDUCIAL Gérance :

## SCPI

- Buroboutic Métropoles
- Ficommerce Proximité
- Logiperre 3 Résidences services
- Pierre Expansion Santé
- Sélectipierre 2 Paris

## GFI

- Forecial
- Forecial 2

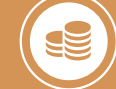

### Mode de règlement

- Par chèque
- Par virement bancaire
- Par prélèvement bancaire (demande de prélèvement SEPA à compléter)

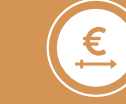

### Versement programmé

Possibilité de souscrire à une fréquence mensuelle, trimestrielle, semestrielle ou annuelle.

# Votre accès à la plateforme de souscription en ligne

FIDUCIAL GÉRANCE

ø

CONNEXION

prénom.nom@fiducial.net

Mot de passe oublié ?

PRECÉDENT

## Soit via votre navigateur (Mozilla, Google Chrome...)

Par l'url : fiducialgerance-conseiller.upsideo.fr

2

| 0 |                                                                                                    |
|---|----------------------------------------------------------------------------------------------------|
|   |                                                                                                    |
|   | GERANCE                                                                                                    |
|   | Bonjour Madame DANIELA DURAND,                                                                                                    |
|   | Un compte « Conseiller » attaché à l'email<br>daniela.tilipa.domingues.goncalves@fiducial.net a été créé par FIDUCIAL<br>GÉRANCE.                                                                                      |
|   | Si vous confirmez la validité de cet utilisateur, veuillez cliquer sur le lien ci-dessous<br>afin d'initialiser votre mot de passe.                                                                                    |
|   | JE CONFIRME ET J'INITIALISE MON MOT DE PASSE<br>Attention 1<br>Cotte demande restera valide pendant 24 heures et expirera le 29/11/2024 à 14:56:49<br>Ce message est généré automatiquement. Merci de ne pas répondre. |
|   |                                                                                                    |
|   | Je crée mon mot de passe                                                                                                    |
|   | d'accès à la plateforme <b>via le</b>                                                                                                    |
| 5 | <b>lien</b> reçu par FIDUCIAL Gérance                                                                                                    |
| ( | Je mémorise mon mot de passe et je sauvegarde<br>l'adresse URL d'accès à la souscription en ligne                                                                                                    |
|   | <u>riaucialgerance-conseiller.upsideo.tr</u>                                                                                                    |

NB : si je possède déjà un parcours de souscription en ligne "Juliette" de Upsideo. Vos identifiants restent les mêmes et vous aurez automatiquement accès à la souscription de nos véhicules lors du choix de l'intermédiaire financier.

### Soit par votre espace partenaire

Par l'url : votre-espace.fiducial-gerance.fr/login

Je peux également accéder à la plateforme de souscription en ligne via **mon espace partenaire de FIDUCIAL Gérance** 

| 0 |                                                                                                    |
|---|----------------------------------------------------------------------------------------------------|
|   | Bienvenue<br>Retrouvez toutes les informations utiles à la gestion administrative et commerciale de vos clients                                                                                                    |
|   | Bonne navigation I                                                                                                    |
| Ζ | SOUSCRIPTION EN LIGNE SCPI & GFI                                                                                                    |
|   | VOTRE PORTEFEUILLE<br>VOTRE PORTEFEUILLE<br>La Forêt, veritable outii d'optimisation fiscale et de transmission<br>Publication des Builetins d'information du 3ème trimestre 2024 des<br>SCPI<br>Toute factualité → |

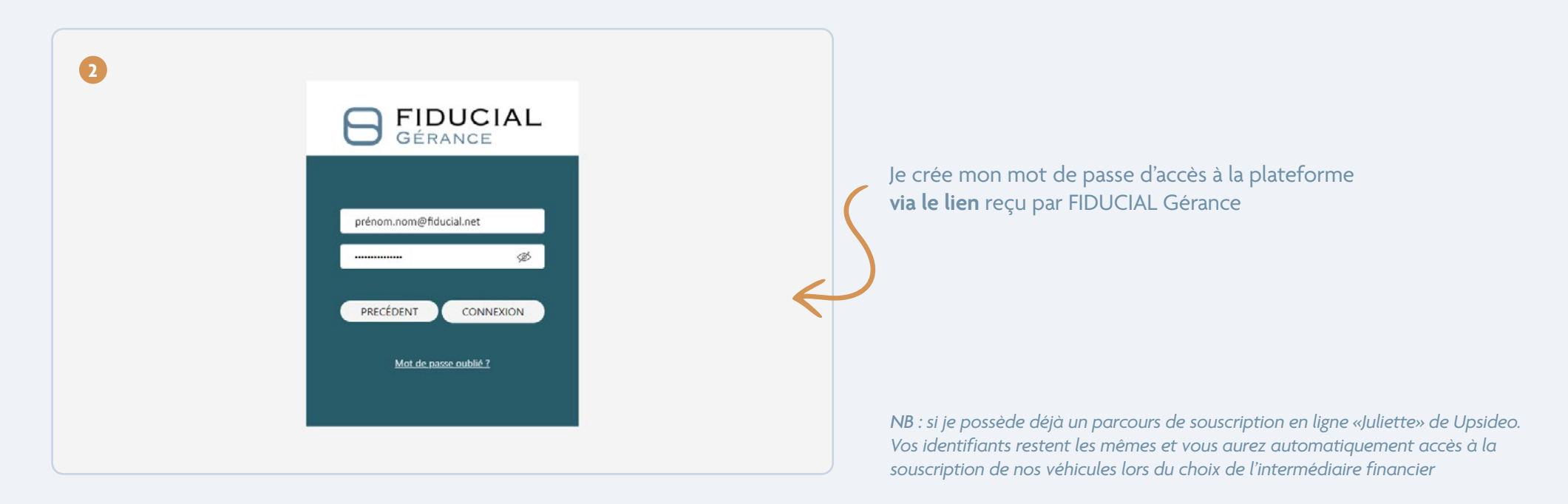

# Le parcours de souscription en ligne

Avant de débuter toute souscription, assurez-vous de détenir toutes les informations/ documents ci-dessous :

#### Personnes physiques et morales

- Un relevé d'identité bancaire comportant les codes BIC et IBAN (pour le versement des dividendes),
- Une copie de pièce d'identité (recto-verso) en cours de validité de chaque souscripteur ou celle du représentant légal de la personne morale et des bénéficiaires effectifs,
- Un justificatif de domicile pour personne physique ou extrait K-bis de la personne morale de moins de 3 mois,
- L'attestation pour les personnes âgées de plus de 80 ans,
- Les justificatifs d'origine et de traçabilité des fonds pour tout investissement dont le montant est supérieur ou égal à 100 000 €, en une seule fois ou en cumul sur les 12 derniers mois.

#### Sont inclus dans le tunnel de souscription

- Les statuts datés et certifiés conformes pour les personnes morales ainsi qu'un extrait du procès verbal désignant le représentant légal et, le cas échéant, le pouvoir désignant le signataire,
- La déclaration des bénéficiaires effectifs déposée au greffe du Tribunal de commerce,
- La preuve de l'origine des fonds en cas de souscription financée au moyen de fonds propres.

- Le questionnaire d'entrée en relation investisseur personne physique ou personne morale (Directive MIF et LCB-FT) complété et signé,
- La déclaration d'origine des fonds dès le 1<sup>er</sup> euro versé.

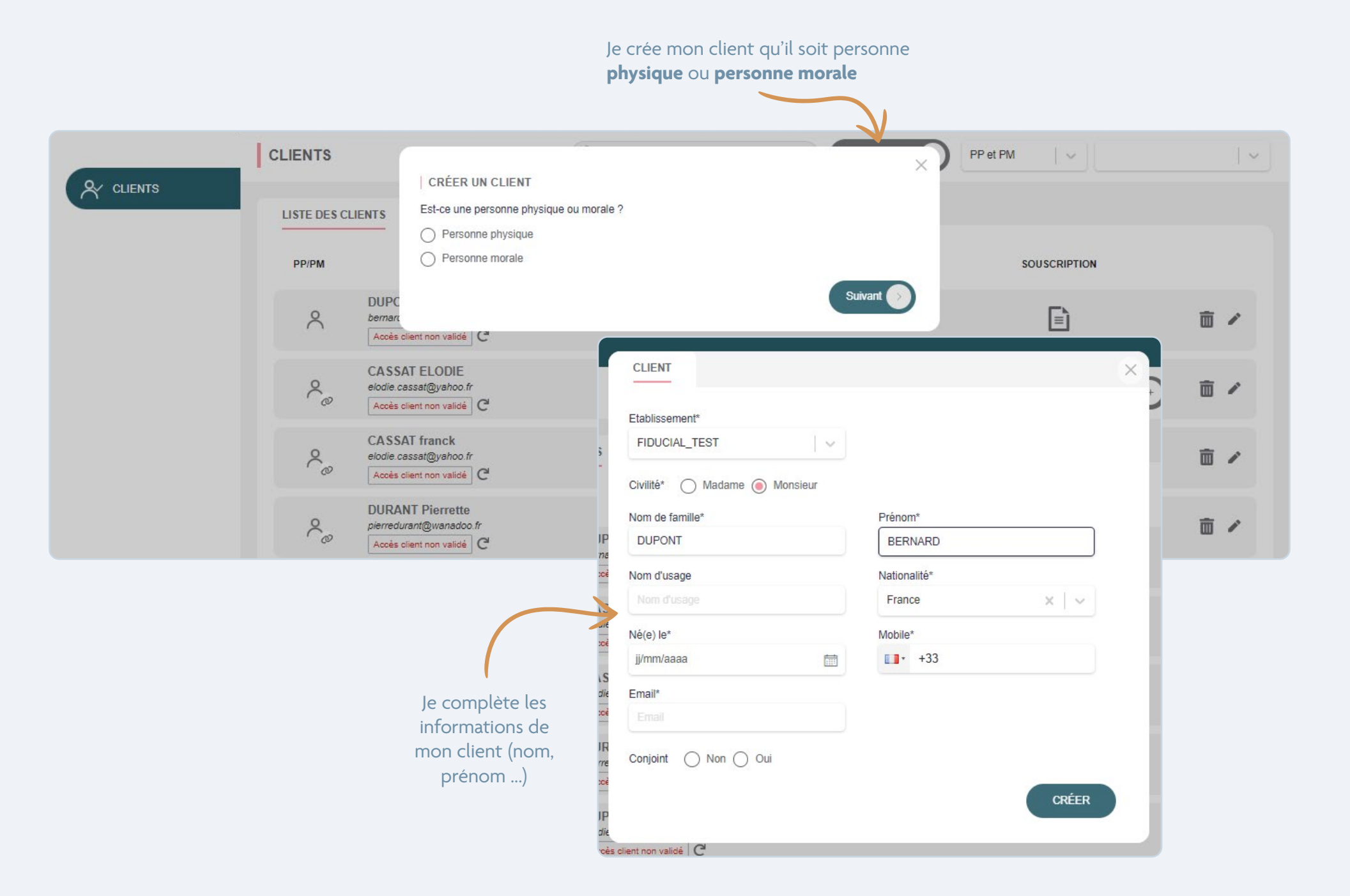

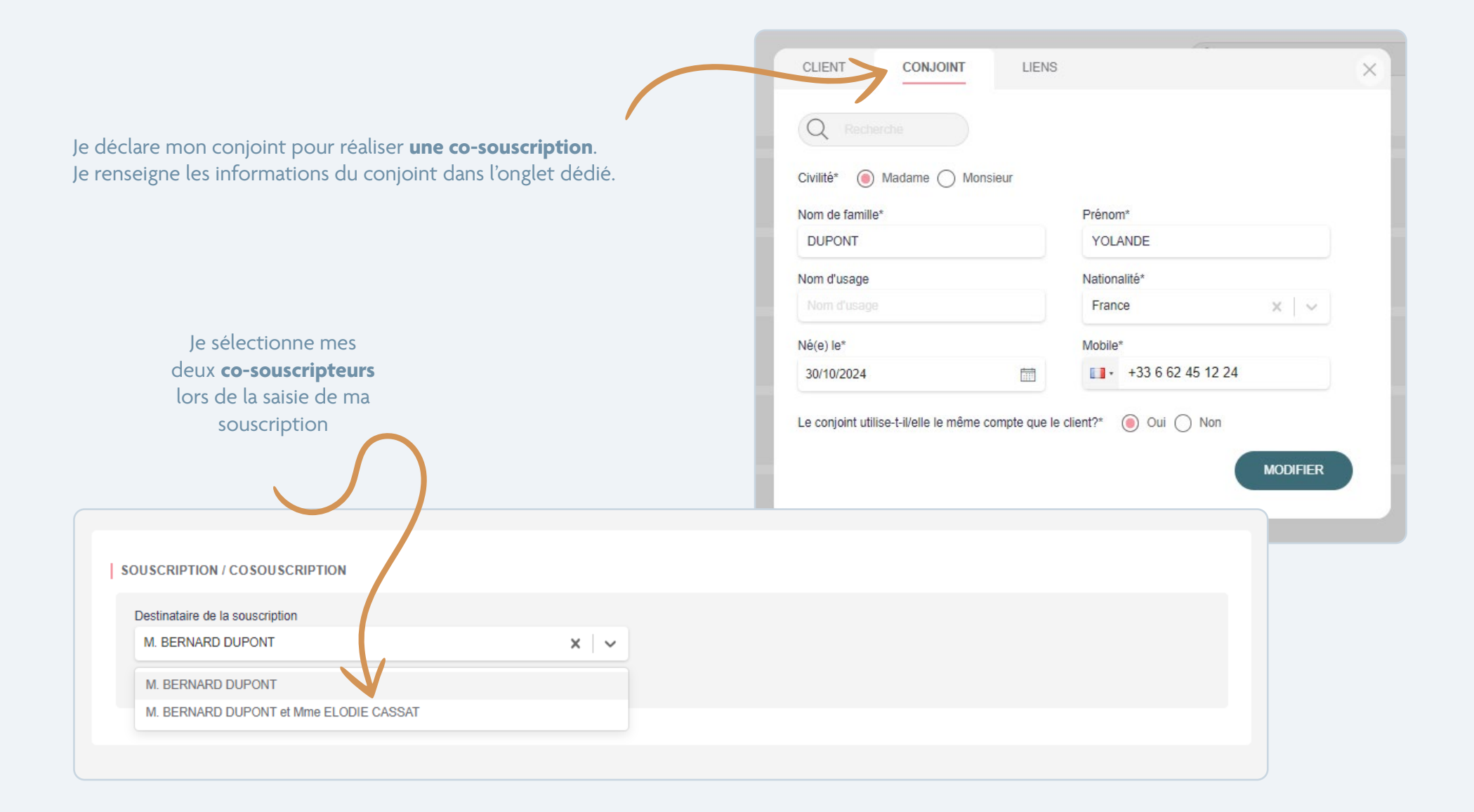

 $\Theta$ 

# Je crée une nouvelle souscription sur le véhicule de mon choix : **SCPI à capital variable** ou **GFI**

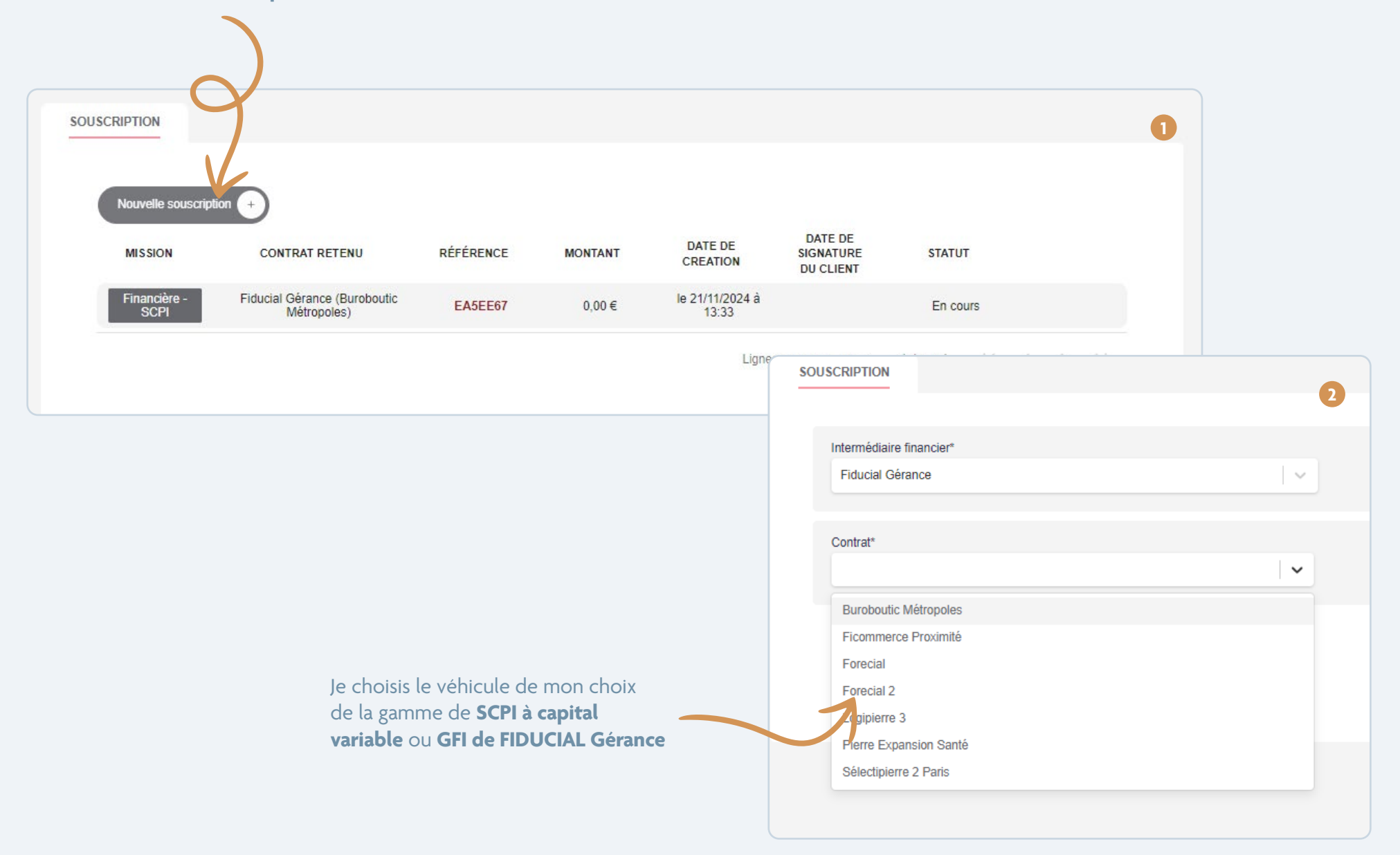

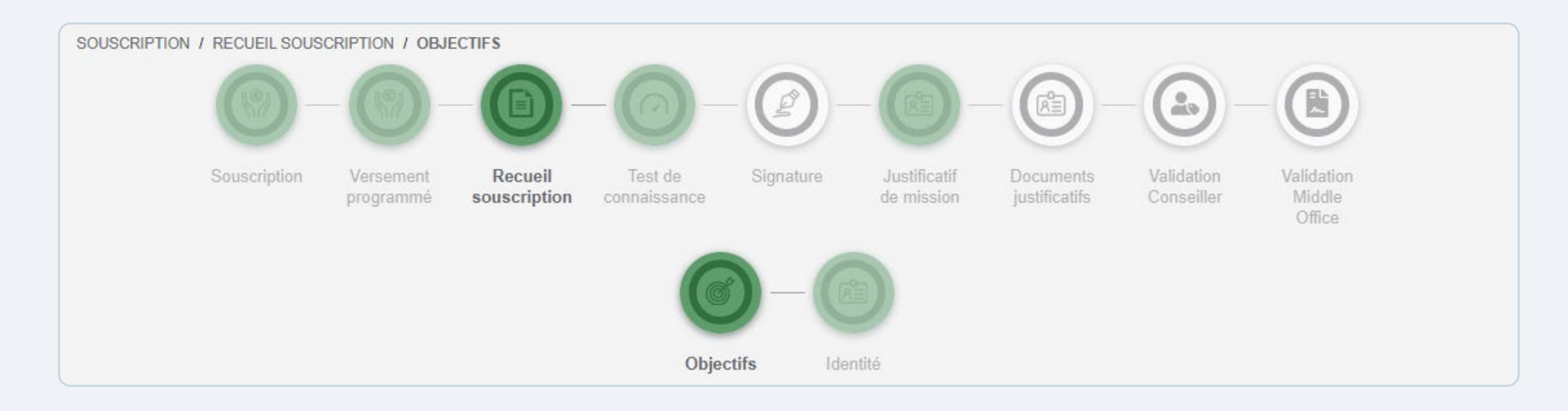

- Je suis le parcours de souscription et complète les informations demandées, avec mon client.
- Je peux passer d'une étape à l'autre en toute simplicité, et revenir à l'étape de mon choix.
- Une fois une étape complétée, l'icone apparait en surbrillance.
- Je peux également revenir plus tard sur le dossier sans perdre les informations saisies.
- Je peux lancer plusieurs souscriptions en parallèle. Les compléter, les mettre en pause et finaliser plus tard.

#### Le parcours de Souscription / Co-souscription intègre :

- La sélection du produit à souscrire,
- Le mode de règlement,
- La déclaration d'origine des fonds,
- L'option du versement programmé,
- Le recueil de souscription (objectifs, identité),
- Le test de connaissance,
- Et la signature avec plusieurs options.

#### Voir P.11

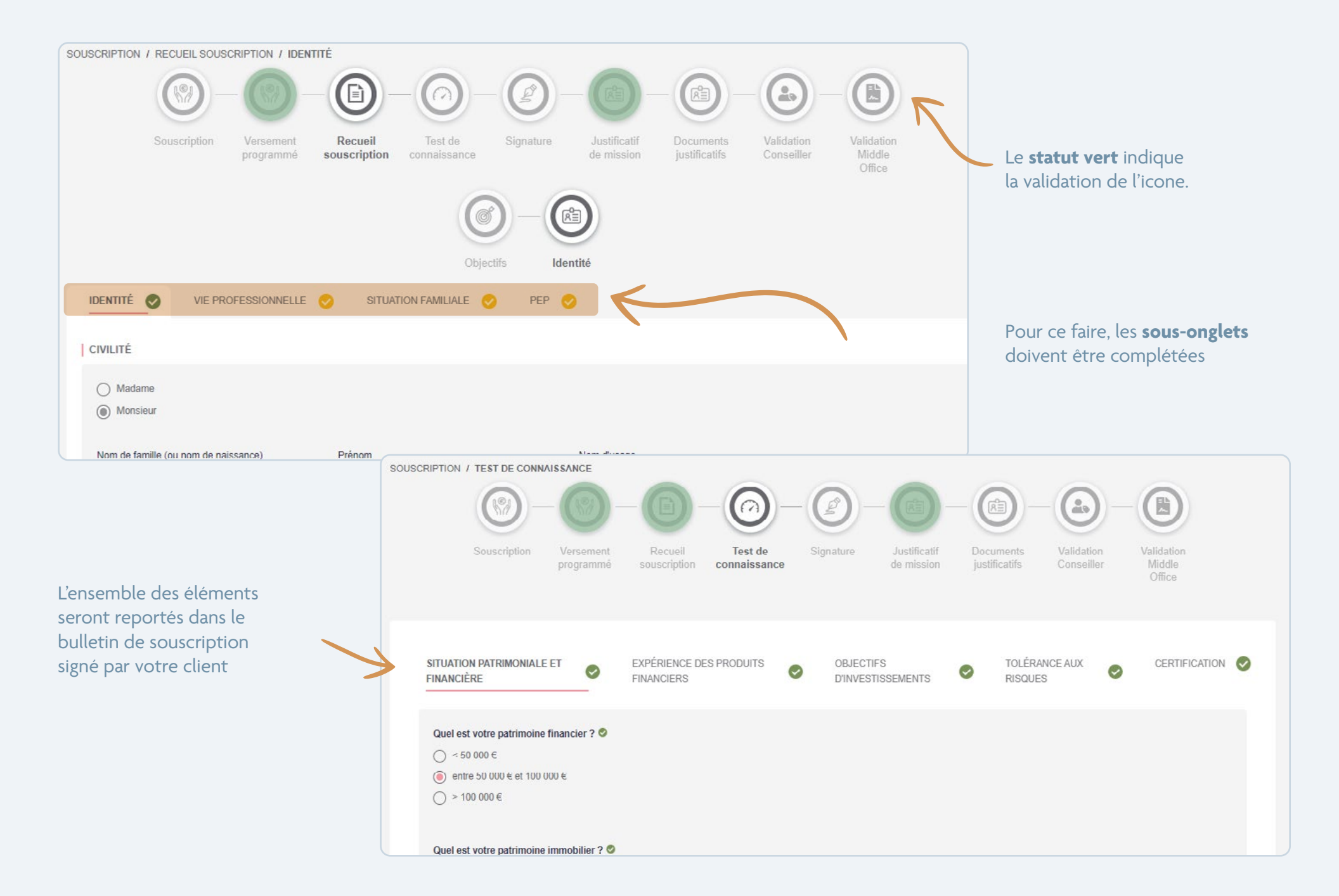

# Signature de la souscription : 3 modes de signature

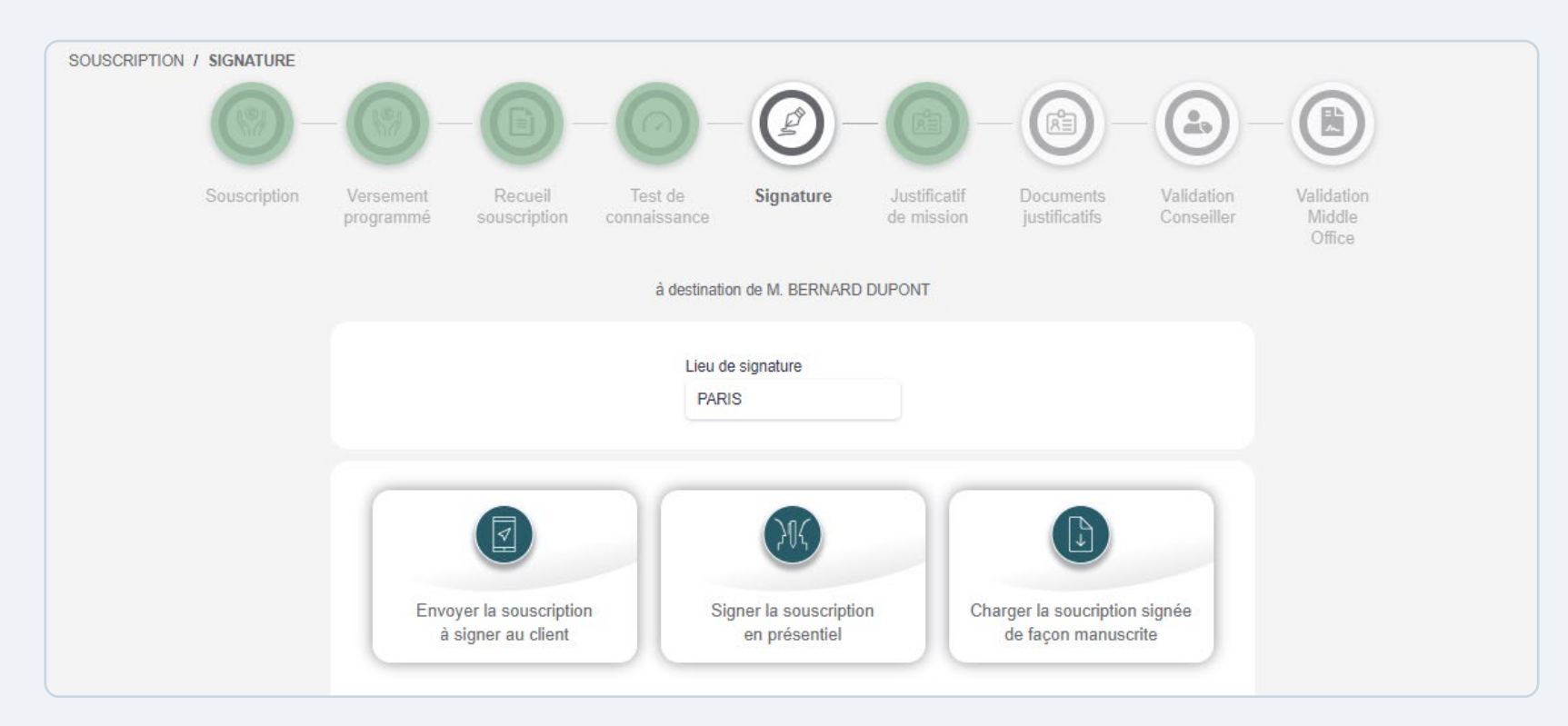

## Par mail

Mon client reçoit par mail un lien pour la signature et génère un code SMS pour signer La signature s'effectue en direct avec la réception d'un code SMS sur le mobile de votre client

En présentiel

### Manuscrit

J'imprime la souscription avec les données et je charge le document signé

Une fois la signature effectuée, vous recevez ainsi que votre client, un mail de confirmation de signature.

## Envoi de la souscription au middle office

Une fois la souscription signée, **je télécharge les pièces obligatoires**, tels que : pièces d'identité, justificatif de domicile, RIB... nécessaires à la souscription.

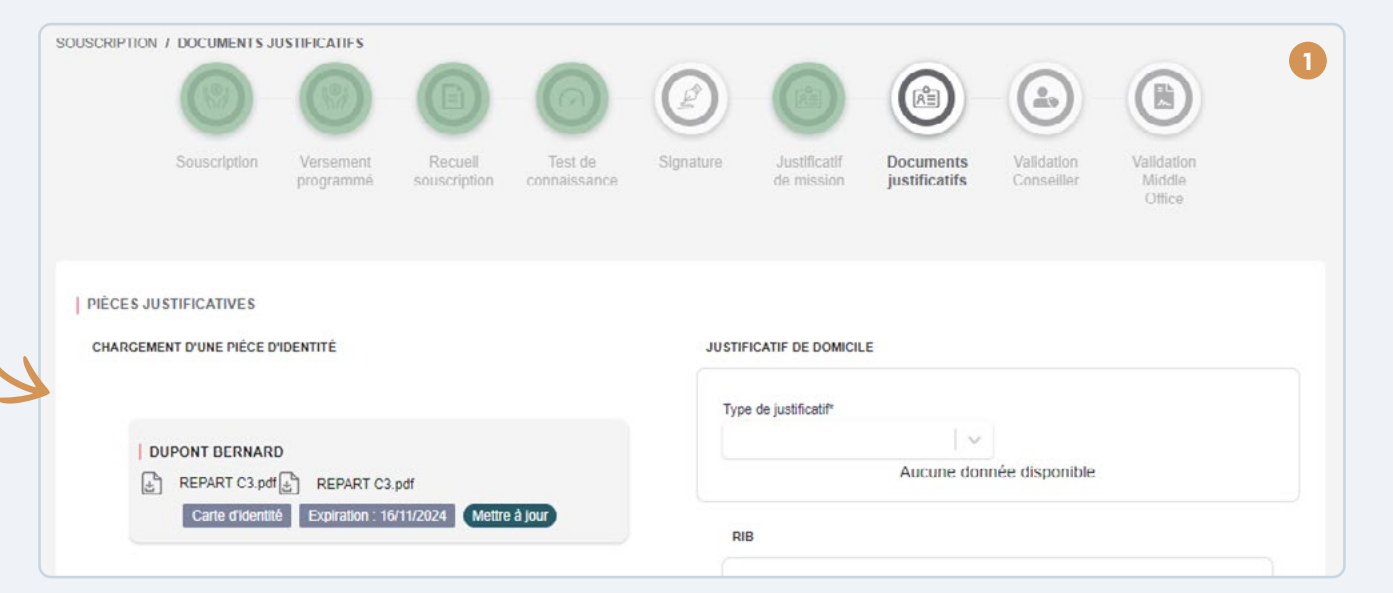

| 2 A DUPONT BERNARD D 33662700115 (a) elodie.cassat@yahoo.fr C                                                                                                    | ODIE CASSAT Référence: 4F5DCAC.                                                                                                    | Statut souscription Souscription signée                                                          |                             |
|----------------------------------------------------------------------------------------------------|----------------------------------------------------------------------------------------------------|--------------------------------------------------------------------------------------------------|-----------------------------|
| Civilité Madame Monsieur<br>Nom de famille: DUPONT<br>Nom d'usage:<br>Prènom: BERNARD<br>Date de naissance: 15/11/1962<br>Lieu de naissance: PARIS<br>Nationalité: France<br>Téléphone professionnel:<br>E-mail: elodie.casat@yahoo.fr<br>Adresse postal: 75/014 | Product. Logipierre 3<br>Montant souscrit: 8 000,00 €<br>Nombre de parts souscrites: 5<br>Mode de règlement. Par chèque tiré sur le compte | du souscri<br>iné Madar<br>n de famille. DUP<br>n d'usage:<br>nom: BERNARD<br>a de naissance: 16 | NON OUI<br>tiré sur le comp |
| Ville: PARIS<br>Pays: France<br>Jurralide ce dossier de souscription, en vue de<br>VALIDER                                                                                                    |                                                                                                    | Je <b>valide</b> la souscription de mon<br>client pour envoi <b>au middle office</b>             |                             |

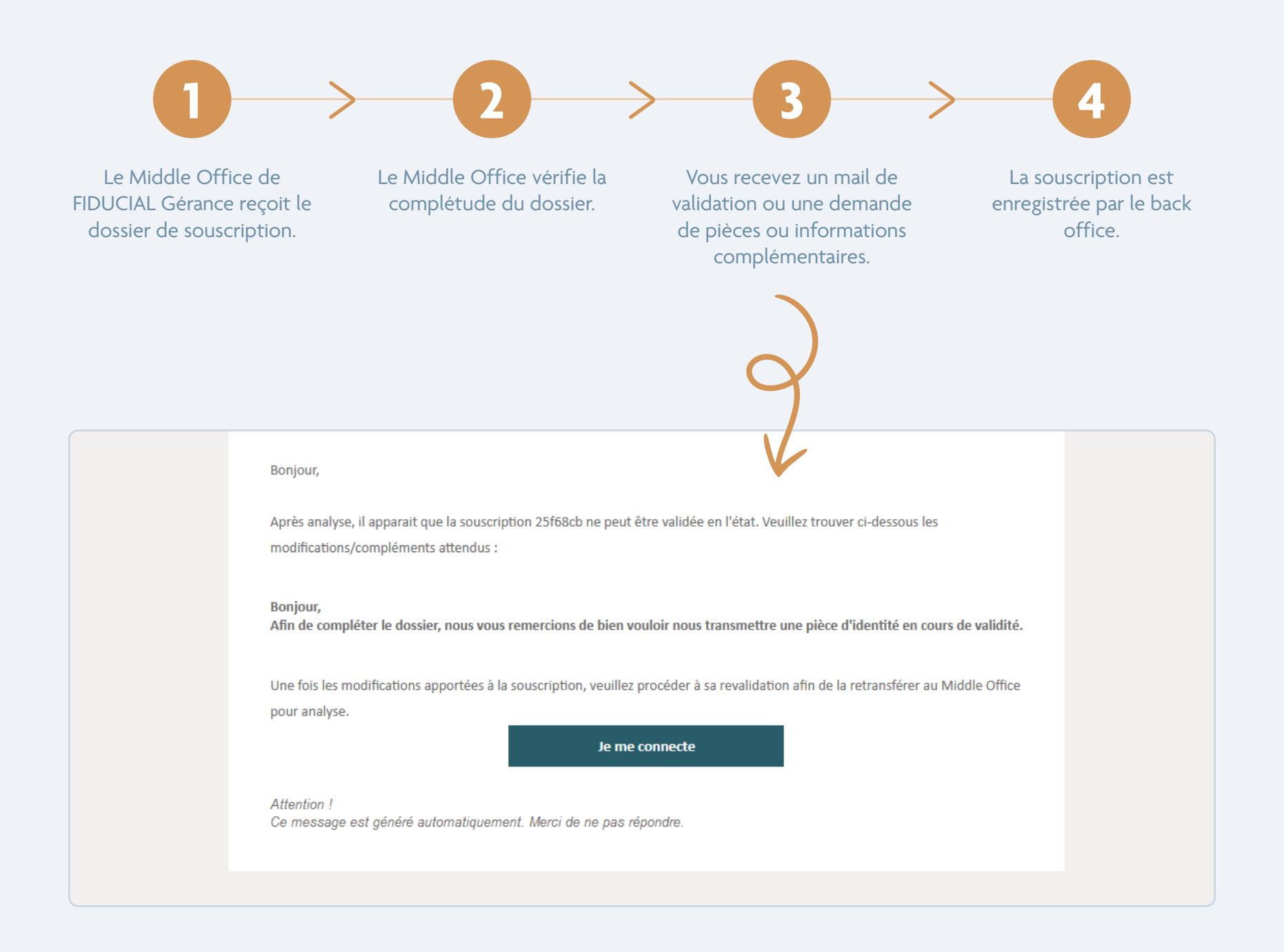

# Suivi des dossiers de souscription de mon client

|                      | RNARD 🗍 33662700115 🔘 elod                   | iie.cassat@yahoo.fr | Cassat                      |                          |                          |                                |        |
|----------------------|----------------------------------------------|---------------------|-----------------------------|--------------------------|--------------------------|--------------------------------|--------|
|                      |                                              |                     |                             |                          |                          |                                |        |
| JSCRIPTION           |                                              |                     |                             |                          |                          |                                |        |
|                      | ation (                                      |                     |                             |                          |                          |                                |        |
| MISSION              | CONTRAT RETENU                               | RÉFÉRENCE           | MONTANT                     | DATE DE                  | DATE DE<br>SIGNATURE     | STATUT                         |        |
|                      |                                              |                     |                             | CREATION                 | DU CLIENT                |                                |        |
| Financiere -<br>SCPI | Fiducial Gerance (Ficommerce<br>Proximité)   | 25F68CB             | 20 160,00 €                 | le 15/11/2024 a<br>11:38 | le 15/11/2024 a<br>11:45 | Valide par le<br>middle office |        |
| Financière -<br>SCPI | Fiducial Gérance (Pierre<br>Expansion Santé) | 2160507             | 1 335,00 €                  | le 15/11/2024 à<br>16:16 |                          | En cours                       |        |
| Financière -<br>SCPI | Fiducial Gérance (Ficommerce<br>Proximité)   | 31C9773             | 0,00 €                      | le 18/11/2024 à<br>12:04 |                          | En cours                       |        |
| Financière -<br>SCPI | Fiducial Gérance (Logipierre 3)              | 4F5DCAC             | 8 000,00 €                  | le 21/11/2024 à<br>18:02 | le 21/11/2024 à<br>18:41 | Souscription<br>signée         |        |
| Financière -<br>SCPI | Fiducial Gérance (Buroboutic<br>Métropoles)  | 8B7DF1D             | 2 300,00 €                  | le 21/11/2024 à<br>17:24 |                          | En cours                       |        |
|                      |                                              |                     |                             | Lignes                   | parpage 10 🔻             | 1-5 sur 5                      | < > >1 |
|                      |                                              |                     |                             |                          |                          |                                |        |
|                      |                                              |                     |                             |                          |                          |                                |        |
|                      |                                              |                     | Je peux suivre le statut du |                          |                          |                                |        |

 $\Theta$ 

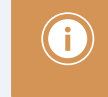

En cas de besoin, vous disposez d'une assistance pour vous accompagner dans le parcours de souscription

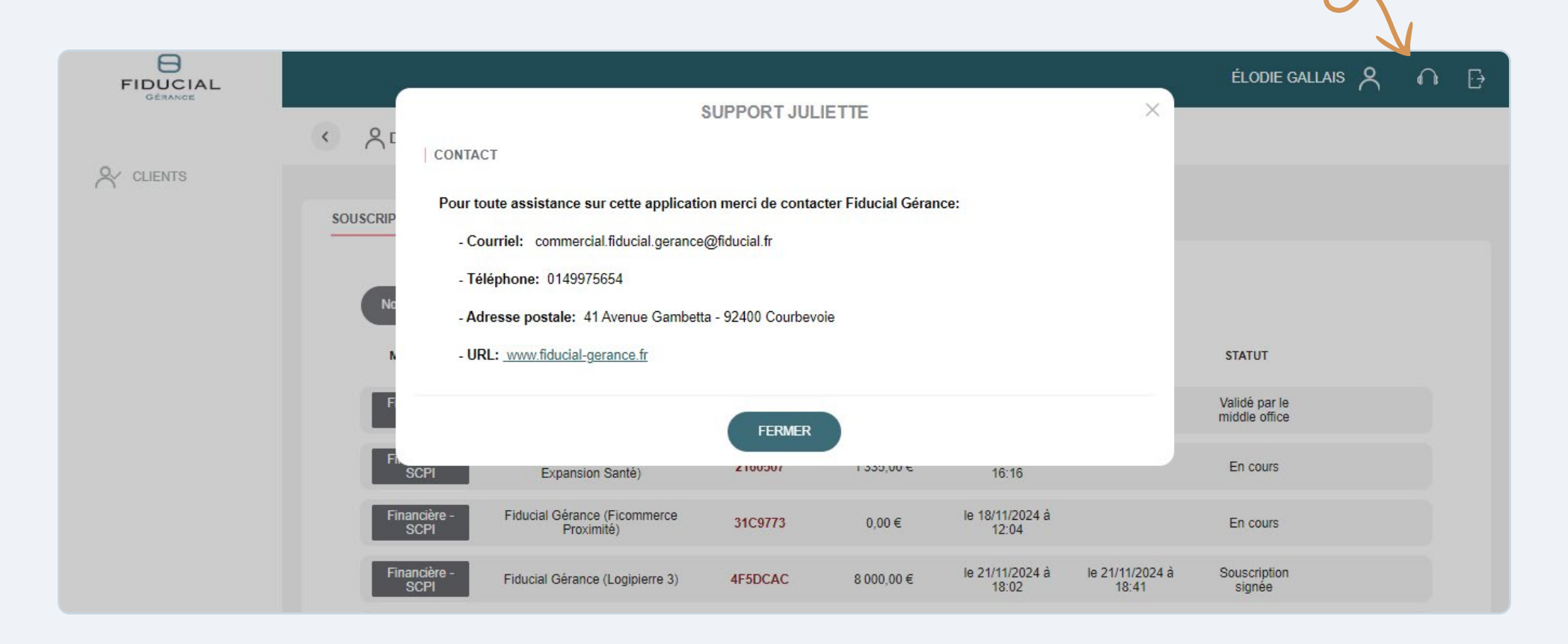

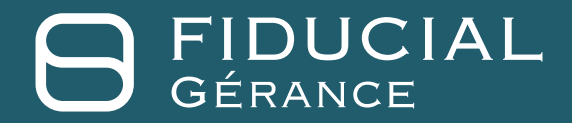

Ce document est à destination des professionnels de la gestion de patrimoine, partenaires de FIDUCIAL Gérance. Aucune information contenu dans ce document ne saurait être interprétée comme possédant une quelconque valeur contractuelle. Ce document est produit à titre purement indicatif. Il constitue une présentation réalisée par FIDUCIAL Gérance. FIDUCIAL Gérance ne saurait être tenue responsable de toute décision prise on non sur la base d'une information contenue dans ce document, ni de l'utilisation qui pourrait en être faite par un tiers.

Société Anonyme au capital de 20 360 000 € - 612 011 668 RCS Nanterre - N° TVA FR 04 612 011 668. Société de Gestion de portefeuille F.I.A. - Agréée au titre de la directive 2011/61/UE. Siège social : Paris La Défense - 41, rue du Capitaine Guynemer - 92925 La Défense Cedex - Site : www.fiducial-gerance.fr

Agrément A.M.F. N° GP-08000009 du 27 mai 2008 et du 30 juin 2014 - Carte professionnelle N°CPI 9201 2018 000 037 508 délivrée par la CCI de Paris Îlede-France. Dans un souci de protection absolue de notre clientèle, aucun fonds n'est reçu en dehors des honoraires. Garantie financière : Transaction sur immeubles et fonds de commerce / Non détention de fonds - Gestion immobilière. Garant : BANQUE FIDUCIAL - Paris La Défense - 41, rue du Capitaine Guynemer - 92925 La Défense Cedex